### GakuNinを使った 学外からの利用方法 Science(AAAS)

作成:弘前大学附属図書館資料管理G雑誌情報担当

~困った時はご連絡ください~Tel:0172-39-3157 Mail: jm3157@hirosaki-u.ac.jp

## まずはここから

Scienceを利用する場合、右のような画面になります。

a:製品トップページから

b:収録文献のページから

右上のLoginをクリックします。

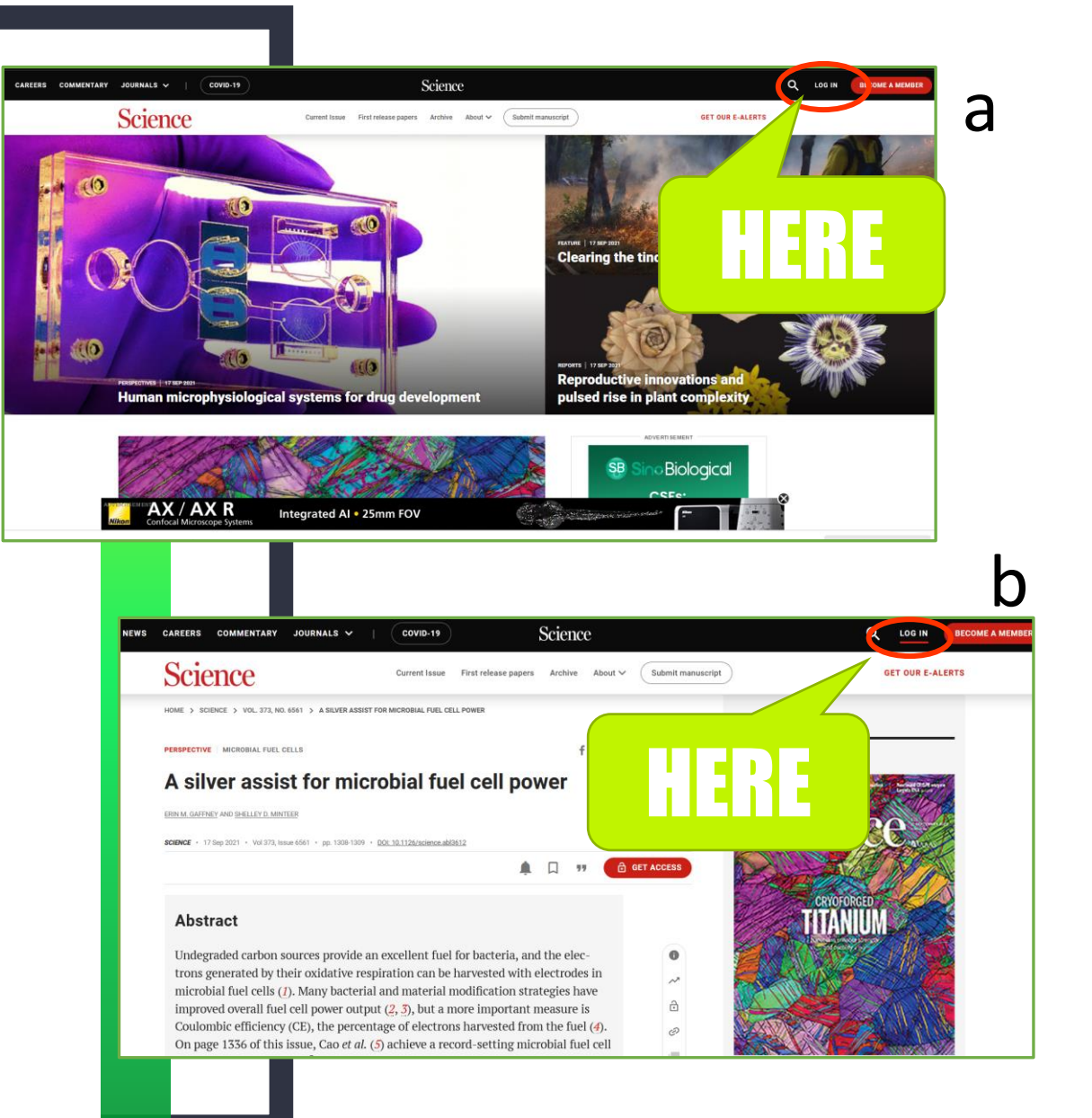

### 認証方法を選択します

弘前大学の皆さんは「学認」という シボレス認証を使用して利用しま すので、

Log in via Shibboleth

から入ります。

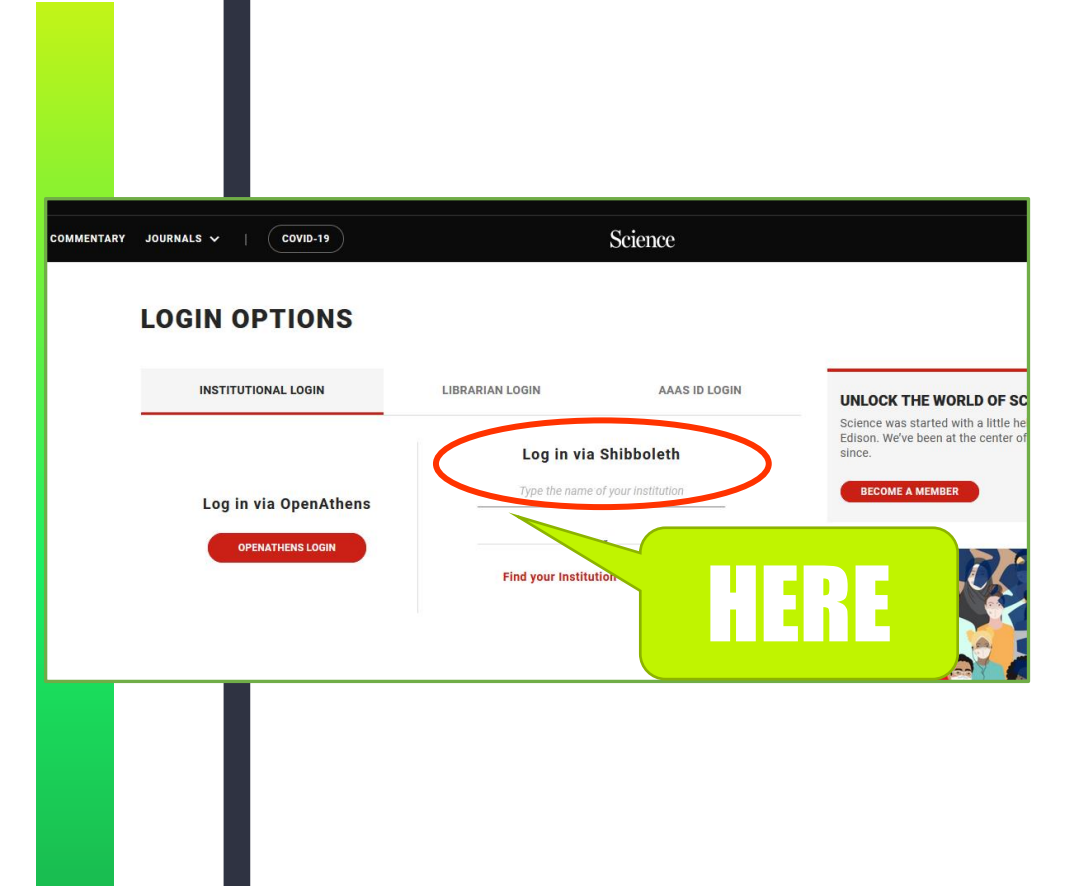

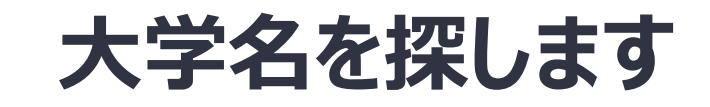

#### Log in via Shibboleth

の下の検索ボックスに

Hirosaki University

と入力します。

途中まで入れるとボックスの下に

自動で表示されます。

| LOGIN OPTIONS                             |                                                          |               |  |
|-------------------------------------------|----------------------------------------------------------|---------------|--|
| INSTITUTIONAL LOGIN                       | LIBRARIAN LOGIN                                          | AAAS ID LOGIN |  |
| Log in via OpenAthens<br>OPENATHENS LOGIN | Log in via Shibboleth<br>hirosaki<br>Hirosaki University |               |  |
|                                           |                                                          |               |  |

## HIROIN IDを入力

弘前大学のロゴマークのあるこのペー ジで、User NameとPasswordに 皆さんのHiroin IDとそのパスワード を入力し、Loginを押します。(弘 大メールやTeamsを使うときの@ マークの前とそのパスワードです。)

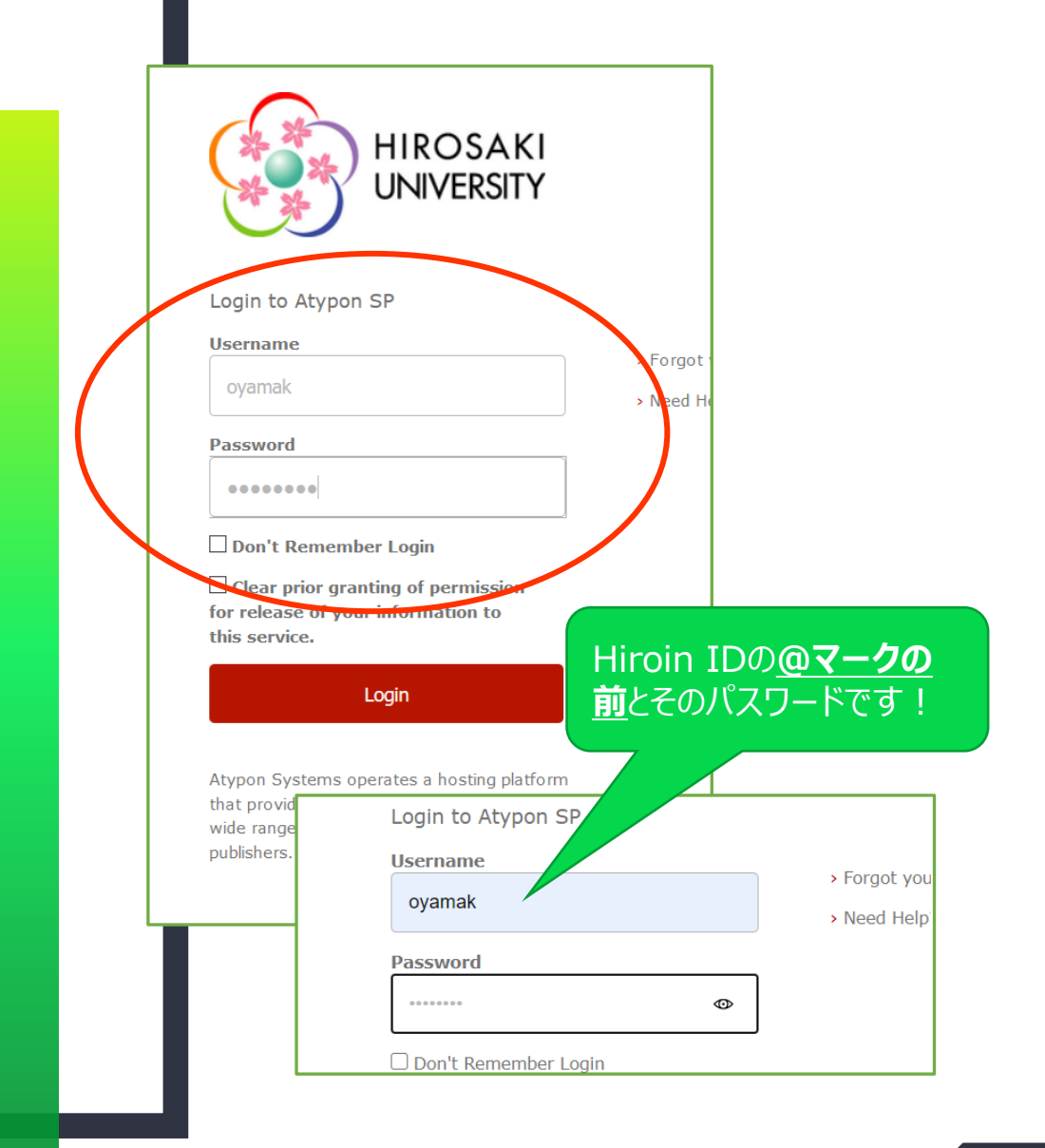

# ログイン完了です

Hiroin IDを入力すると、元の画 面に戻ります。

右上に brought to you by

Hirosaki University

と表示されていれば、ログイン成 功です。

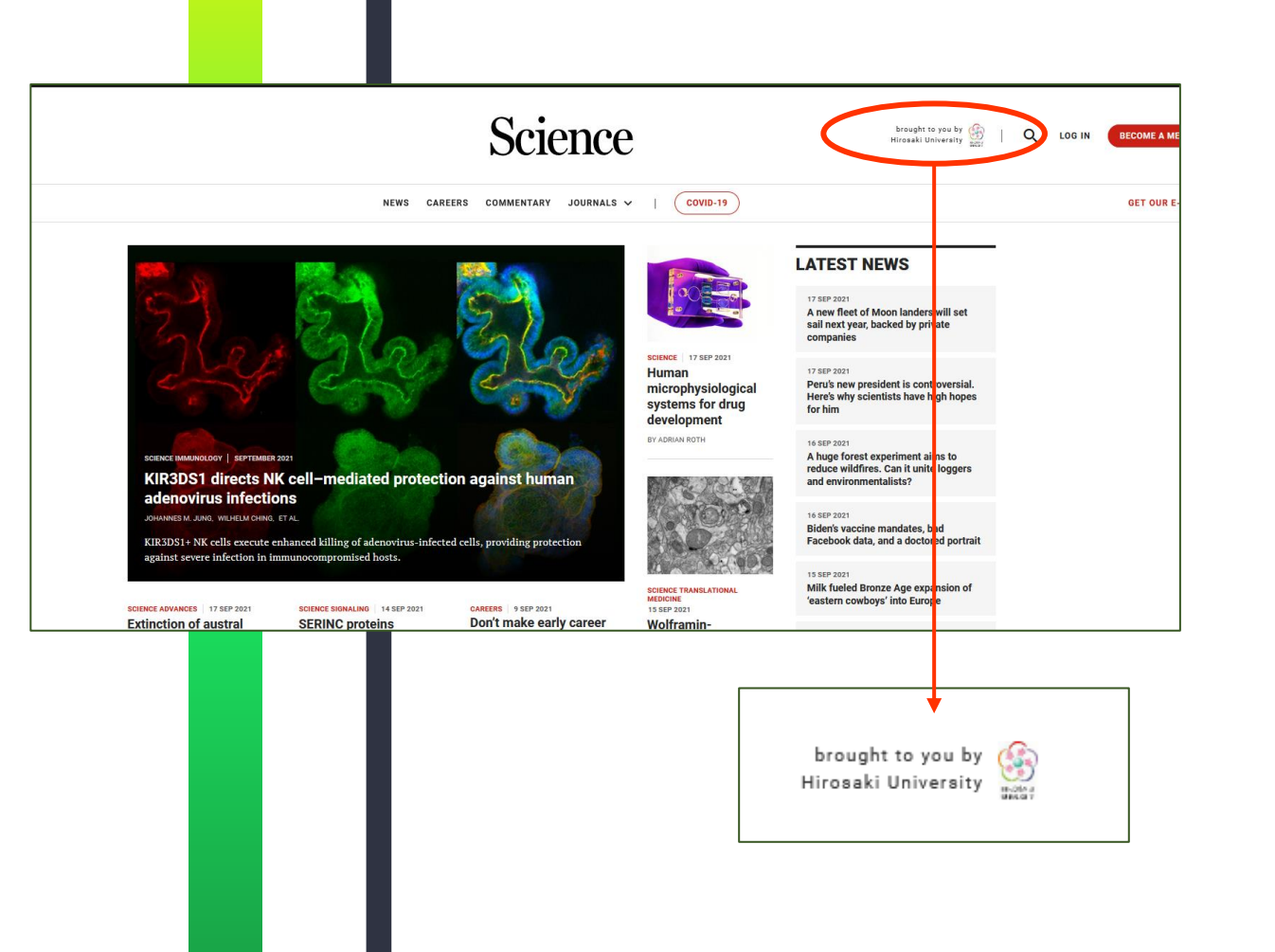

# ログイン完了です

#### 読みたい文献にたどり着くと、

鍵のアイコンがすべて開いていて、 PDFやHTML形式で文献を読む ことができるようになっています。

| Science                                                                                         | Current Issue First rele | ease papers Archive Abc | submit ma     |
|-------------------------------------------------------------------------------------------------|--------------------------|-------------------------|---------------|
| EDITORIAL                                                                                       |                          |                         |               |
| Climate science speaks: "Act now"<br>BY JANE LUBCHENCO, JOHN F. KERRY + 16 SEP 2021 : 1285-1285 | â                        |                         | ▶   ☴   □     |
| DEPARTMENTS                                                                                     |                          |                         |               |
| Gordon Research Conferences                                                                     | TML                      |                         | ©∣≡∣¤<br>PDF- |
| News at a glance                                                                                |                          |                         | ם   ≡   ם     |
| IN DEPTH                                                                                        |                          |                         |               |
| Schools begin mass testing with ve                                                              | ving questions           |                         | ם ≡ מ         |

### 途中でログインを求められたら?

先に文献を検索していて、途中でロ グインを求められる場合があります。 こんな時は、鍵マークがついている **GET ACCESS**へ進むと、右側にロ グイン方法の選択が出てきますので、 Log in via Shibbolethを選択す ると、同様の手順でログインすること ができます。

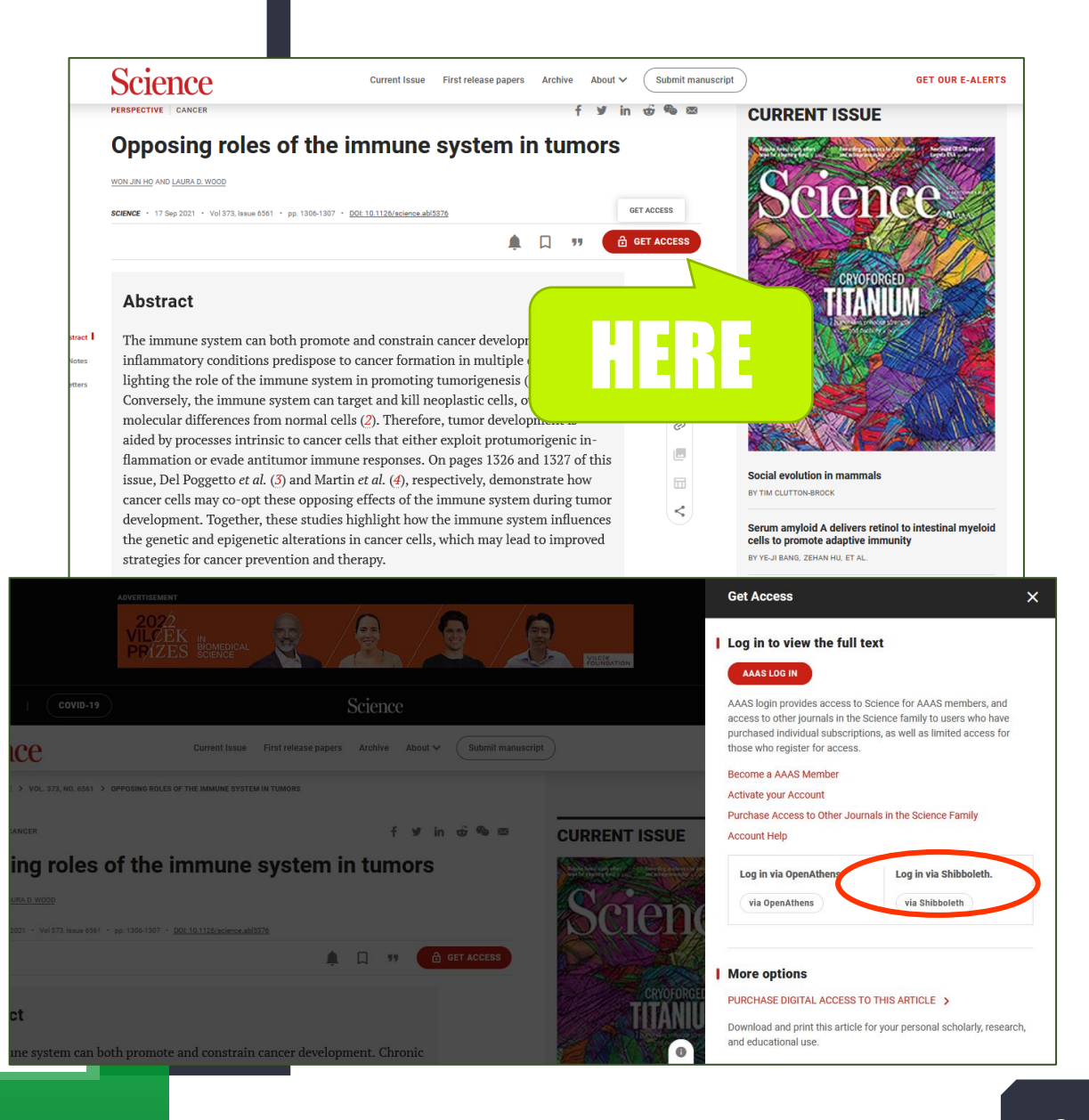